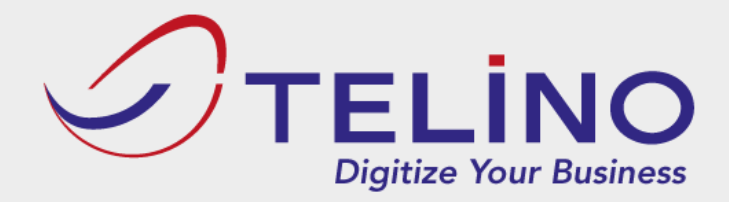

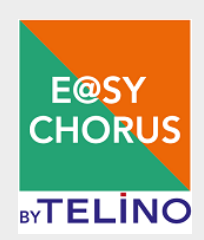

# Guide de l'utilisateur E@SY CHORUS

12 rue des Petits Ruisseaux – 91 370 Verrières le Buisson Tél. (33) 1 69 53 68 68 – Fax (33) 1 69 53 68 69 <u>www.telino.com</u> <u>contact@telino.com</u> SARL au capital de 57 000 € – RCS Corbeil-Essonnes B 335 187 563 000 69

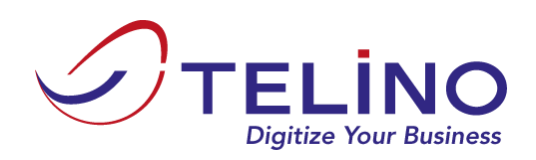

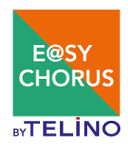

## Table des matières

| 1 |     | S'ins         | crire  |                                                    | 3 |
|---|-----|---------------|--------|----------------------------------------------------|---|
|   | 1.  | 1             | L'ins  | cription E@sy Chorus                               | 3 |
|   |     | 1.1.1         | L      | Votre société                                      | 3 |
|   |     | 1.1.2         | 2      | Identifiants de connexion au portail Chorus Pro 4  | ł |
|   |     | 1.1.3         | 8      | Votre compte administrateur                        | ł |
|   |     | 1.1.4         | Ļ      | Valider votre inscription                          | 5 |
| 2 |     | Gére          | er mo  | n compte5                                          | 5 |
|   | 2.  | 1             | Accè   | es à la gestion du compte5                         | 5 |
|   | 2.  | 2             | Mes    | entités juridiques5                                | 5 |
|   |     | <b>2.2.</b> 1 | L      | Créer une entité juridique6                        | 5 |
|   |     | 2.2.2         | 2      | Importer mes entités juridiques depuis Chorus Pro6 | 5 |
|   |     | 2.2.3         | 3      | Modifier une entité juridique                      | 7 |
|   |     | 2.2.4         | L      | Ajouter une coordonnée bancaire 8                  | 3 |
|   |     | 2.2.5         | 5      | Modifier une coordonnée bancaire                   | ) |
|   | 2.  | 3             | Mes    | utilisateurs                                       | ) |
|   |     | <b>2.3.</b> 1 | L      | Créer un utilisateur 10                            | ) |
|   |     | 2.3.2         | 2      | Modifier un utilisateur11                          | L |
|   | 2.4 | 4             | Forfa  | aits12                                             | 2 |
|   | 2.  | 5             | Histo  | prique des achats                                  | 3 |
|   | 2.  | 6             | Mes    | dépenses de crédits13                              | 3 |
|   | 2.  | 7             | Mes    | paramètres14                                       | ļ |
| 3 |     | Ache          | eter d | les crédits15                                      | 5 |
|   | 3.  | 1             | Offre  | e E@sy Free15                                      | 5 |
|   | 3.  | 2             | Offre  | e E@sy Start                                       | 5 |
|   | 3.  | 3             | Proc   | essus d'achat                                      | 5 |
| 4 |     | Rech          | nerch  | er une structure publique                          | 3 |
| 5 |     | Dépo          | oser i | une facture                                        | ) |
| 6 |     | Suiv          | re me  | es factures 23                                     | 3 |
|   | 6.  | 1             | Cons   | sulter une facture                                 | ł |
|   | 6.  | 2             | Mod    | lifier une facture                                 | 5 |

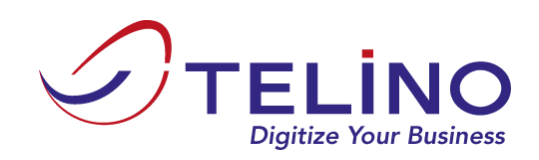

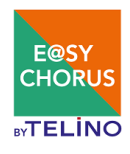

## **1** S'inscrire

## **1.1** L'inscription E@sy Chorus

Une inscription sur E@SY CHORUS se fait pour le compte d'une société. A cette inscription seront ensuite associées des entités juridiques, correspondant chacune à un SIRET différent et représentant les déposants des factures. La société souscriptrice fait toujours partie de la liste des entités juridiques, mais elle sera identifiée comme établissement principal.

L'inscription elle-même consiste à saisir les coordonnées de votre société, ainsi que les coordonnées du compte administrateur de votre espace E@SY CHORUS. L'ajout des entités juridiques et d'autres utilisateurs se fait dans un second temps (cf §2).

Vous pouvez accéder au formulaire d'inscription depuis les menus « Inscription gratuite » ou « s'inscrire ».

Le formulaire se compose de 4 parties :

- Votre société
- Identifiants de connexion au Portail Chorus Pro
- Votre compte administrateur
- Conditions générales (validation de l'inscription)

#### **1.1.1** Votre société

| Raison sociale *            |         | SIRET* | SIRET*                |  |  |
|-----------------------------|---------|--------|-----------------------|--|--|
| N° TVA                      |         |        |                       |  |  |
| Adresse *                   |         |        |                       |  |  |
| Code postal *               | Ville * |        | <b>Pays</b><br>France |  |  |
| Mode de paiement Chorus par | défaut  |        |                       |  |  |

Vous devez saisir sur cette partie du formulaire les caractéristiques de votre société.

Le champ « mode de paiement Chorus par défaut » présente la liste des modes de paiement autorisés par Chorus Pro pour le règlement de votre facture par l'entité publique, au moment du dépôt. La valeur choisie ici sera pré-renseignée lors de chaque dépôt de facture à envoyer à Chorus, mais cette valeur pourra être modifiée pour chaque facture au moment du dépôt (cf §5).

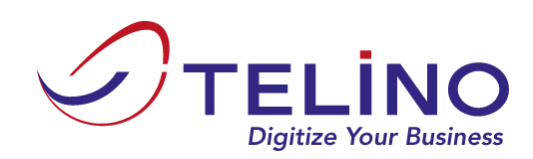

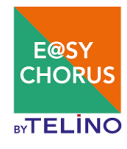

#### 1.1.2 Identifiants de connexion au portail Chorus Pro

| Identifiants de connexion au service Chorus Pro 🕜 |                         |  |  |  |  |  |  |
|---------------------------------------------------|-------------------------|--|--|--|--|--|--|
| Login Chorus Pro                                  | Mot de passe Chorus Pro |  |  |  |  |  |  |
|                                                   |                         |  |  |  |  |  |  |

Afin de faciliter la création de votre compte E@SY CHORUS avec toutes les données obligatoires, nous vous invitons à renseigner votre Utilisateur Technique fourni par le Chorus Pro Portail (CPP) lors de votre inscription.

Grâce à cet identifiant unique, nous pourrons récupérer de manière automatisée la liste complète de vos entités et des engagements de l'Etat.

Ainsi, cela vous évitera de renseigner manuellement ces informations pour finaliser votre inscription sur la plateforme E@SY CHORUS.

Vous ne savez pas où se trouve votre Utilisateur Technique ? Vous trouverez <u>ici</u> les informations nécessaires.

#### **1.1.3** Votre compte administrateur

| Votre compte administrateur |                               |
|-----------------------------|-------------------------------|
| Nom *                       | Prénom *                      |
| Adresse e-mail *            | Numéro de téléphone           |
| Mot de passe 🕜 *            | Mot de passe (confirmation) * |

Il s'agit ici de créer le compte nominatif de la 1<sup>ère</sup> personne à administrer votre espace E@SY CHORUS. Cette personne disposera des droits administration lui conférant à elle seule la possibilité d'ajouter et de supprimer des utilisateurs et de modifier les informations du compte. La création d'autres utilisateurs (administrateurs ou utilisateurs simples) se fait dans un second temps (cf §2.3).

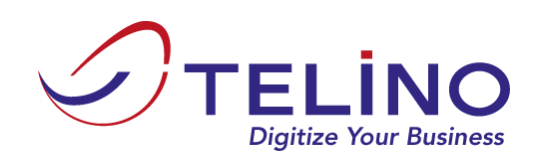

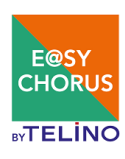

#### **1.1.4** Valider votre inscription

| С | onditions générales                               |
|---|---------------------------------------------------|
|   | Je valide les conditions d'utilisation du service |
|   | Finaliser l'inscription au service                |

Le fait de cocher la case validant les conditions d'utilisation et de cliquer sur le bouton « finaliser l'inscription au service » déclenche l'envoi d'un e-mail à l'administrateur déclaré dans le formulaire. Ce mail Ce mail comporte un lien qui permet de finaliser l'inscription de l'administrateur la 1ère fois.

## 2 Gérer mon compte

#### **2.1** Accès à la gestion du compte

Seuls les comptes de type « administrateur » peuvent accéder au menu « Mon Compte », qui permet d'administrer votre espace E@SY CHORUS.

## 2.2 Mes entités juridiques

Accessible via le menu Mon Compte/Mes entités juridiques :

L'écran présente la liste de vos entités juridiques créées dans E@SY CHORUS. Par défaut, seule l'entité correspondant à votre société d'inscription y figure.

Mes entités juridiques

| + | - Ajouter Importer une er | ntité depuis Chorus Pro - |                             |             |                         |                 |                           |
|---|---------------------------|---------------------------|-----------------------------|-------------|-------------------------|-----------------|---------------------------|
|   | Siret                     | Nom                       | Adresse                     | Code postal | Commune                 |                 |                           |
| • | 33518756300069            | TELINO                    | 12 RUE DES PETITS RUISSEAUX | 91370       | VERRIERES LE<br>BUISSON | D Modifier      | Coordonnées bancaires (1) |
| • | 43905417200036            | TELINO-CLT                | 12 RUE DES PETITS RUISSEAUX | 91370       | VERRIERES LE<br>BUISSON | D Modifier      | Coordonnées bancaires (0) |
| • | 41040946000087            | test entité client        | 79 rue du Moulin Fidel      | 92350       | le Plessis-<br>Robinson | Differ Modifier | Coordonnées bancaires (0) |

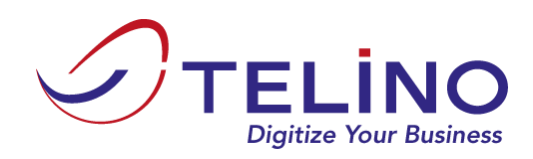

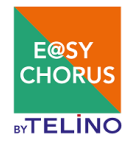

#### 2.2.1 Créer une entité juridique

Le bouton « Ajouter » permet de créer manuellement une entité juridique, via le formulaire cidessous :

| Formulaire de création d'     | entité juridique  |        |        |        | ×           |
|-------------------------------|-------------------|--------|--------|--------|-------------|
| Raison sociale *              |                   | SIRET* |        |        |             |
| N° TVA                        |                   |        |        |        |             |
| Adresse *                     |                   |        |        |        |             |
| Code postal *                 | Commune *         |        | Pays   |        | -           |
| Les champs indiqués par une * | sont obligatoires |        | Flance |        |             |
|                               |                   |        |        | Fermer | Enregistrer |

Si votre société abrite plusieurs entités il convient de les créer à cette étape ou de les importer (cf §2.2).

#### 2.2.2 Importer mes entités juridiques depuis Chorus Pro

Si à l'inscription (ou via le menu Compte/Mes paramètres) vous avez renseigné votre Utilisateur Technique Chorus Pro, le bouton « Importer une entité depuis Chorus Pro » vous permet de récupérer les structures que vous avez déclarées sur Chorus Pro.

Le bouton ci-dessous permet l'affichage de la liste de vos entités Chorus Pro :

| Importer une entité depuis Chorus Pro - |                     |  |  |  |  |  |  |  |
|-----------------------------------------|---------------------|--|--|--|--|--|--|--|
|                                         |                     |  |  |  |  |  |  |  |
| Tout sélectionner                       | Tout désélectionner |  |  |  |  |  |  |  |
| TELINO 33518756300069                   |                     |  |  |  |  |  |  |  |
| TELINO-CLT 43905                        | 5417200036          |  |  |  |  |  |  |  |

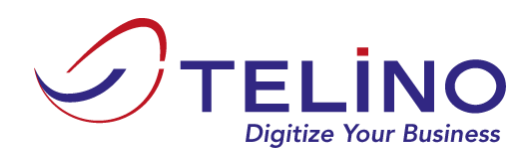

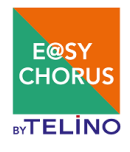

Vous devez ensuite cocher les entités que vous souhaitez importer. Cela provoquera l'apparition du bouton « Importer les entités sélectionnées » :

| TELINO -       | Im  | porter les entités sé | lectionnées |
|----------------|-----|-----------------------|-------------|
|                |     |                       |             |
| Tout sélection | ner | Tout désélectionner   |             |
| TELINO 335     |     |                       |             |
| TELINO-CL      |     |                       |             |

Cliquer sur le bouton « Importer les entités sélectionnées » permet d'ajouter ces entités à la liste de vois entités E@SY CHORUS.

#### 2.2.3 Modifier une entité juridique

Le bouton « Modifier » permet de modifier l'entité juridique correspondante via le formulaire cidessous :

| Formulaire de modification d'en                             | tité juridique |                |        |                            | ×  |
|-------------------------------------------------------------|----------------|----------------|--------|----------------------------|----|
| Raison sociale *                                            |                | SIRET*         |        |                            |    |
| TELINO                                                      |                | 33518756300069 |        |                            |    |
| N° TVA                                                      |                |                |        |                            |    |
|                                                             |                |                |        |                            |    |
| Adresse *                                                   |                |                |        |                            |    |
| 12 RUE DES PETITS RUISSEAUX                                 |                |                |        |                            |    |
| Code postal *                                               | Commune *      |                | Pays   |                            |    |
| 91370                                                       | VERRIERES LE B | UISSON         | France |                            | ۲  |
| Les champs indiqués par une * sont oblig<br>Bloquée Oui Non | atoires        |                |        |                            |    |
|                                                             |                |                | Fermer | ✓ Valider les modification | ns |

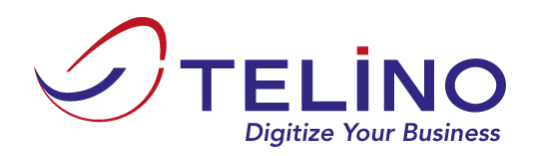

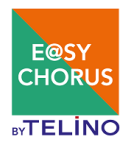

*Remarque : « Bloquée » signifie que l'entité correspondante ne peut plus émettre de factures. Elle n'apparaîtra donc plus dans la liste des entités disponibles sur l'écran de modification de facture.* 

#### 2.2.4 Ajouter une coordonnée bancaire

Pour assurer le paiement de ses factures, il est possible d'associer des coordonnées bancaires à une entité juridique via le bouton « Coordonnées bancaires ». Ce bouton permet l'affichage de la liste des coordonnées bancaires de l'entité.

A partir du bouton « Ajouter » de la liste, on obtient le formulaire permettant de saisir les coordonnées bancaires.

| Coord   | onnées bancai      | res                  |              |                 |           |                |                                 |                |        |
|---------|--------------------|----------------------|--------------|-----------------|-----------|----------------|---------------------------------|----------------|--------|
| + Ajo   | outer              |                      |              |                 |           |                |                                 |                |        |
| Code ba | anque (            | Code guichet         | Numéro de co | ompte           | Clé RIB   | IBAN           | Raison sociale tiers d'affactur | age            |        |
| Aucune  | coordonnée bancai  | re pour cette entité |              |                 |           |                |                                 |                |        |
| Ajo     | ut de coordonnée l | pancaire             |              |                 |           |                |                                 |                |        |
| с       | ode banque         | Code guichet         | Nu           | iméro de compte |           |                |                                 | Clé RIB        |        |
|         |                    |                      |              |                 |           |                |                                 |                |        |
| IE      | BAN                |                      |              |                 | Raison so | ociale tiers o | d'affacturage                   |                |        |
|         |                    |                      |              |                 |           |                |                                 |                |        |
|         |                    |                      |              |                 |           |                | E                               | Sauvegarder Ar | nnuler |
|         |                    |                      |              |                 |           |                |                                 |                | Fermer |

#### Vous devez saisir :

- Soit le code banque, le code guichet, le numéro de compte et la clé RIB
- Soit l'IBAN

Vous pouvez également saisir la raison sociale du tiers d'affacturage si vous êtes dans ce cas.

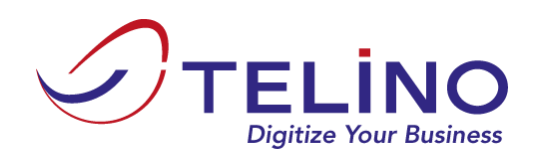

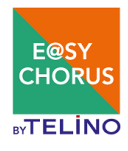

#### **2.2.5** Modifier une coordonnée bancaire

Depuis la liste des coordonnées bancaires, le bouton « Modifier » permet d'afficher le formulaire de modification :

| oordonnée   | es bancaires             |                            |         |                       |                                    |                     |
|-------------|--------------------------|----------------------------|---------|-----------------------|------------------------------------|---------------------|
| + Ajouter   |                          |                            |         |                       |                                    |                     |
| ode banque  | Code guichet             | Numéro de compte           | CIé RIB | IBAN                  | Raison sociale tiers d'affactura   | ige                 |
|             |                          |                            |         | FR76 1001 1000 2012 3 | 456 7890 188                       | MODIFIER SUPPRIM    |
| Modificatio | on de coordonné<br>Inque | e bancaire<br>Code guichet |         | Numéro de compte      |                                    | CIÉ RIB             |
| IBAN        |                          |                            |         |                       | Raison sociale tiers d'affacturage |                     |
| FR76 *      | 1001 1000 2012 3         | 456 7890 188               |         |                       |                                    |                     |
|             |                          |                            |         |                       |                                    | Sauvegarder Annuler |
|             |                          |                            |         |                       |                                    | Ferm                |

### 2.3 Mes utilisateurs

En tant qu'administrateur, vous pouvez gérer vos utilisateurs depuis le menu Mon Compte/Mes utilisateurs :

Mes utilisateurs

| + Ajout | + Ajouter       |        |                  |           |        |             |   |     |          |  |
|---------|-----------------|--------|------------------|-----------|--------|-------------|---|-----|----------|--|
| M/Mme   | Nom             | Prénom | Email            | Téléphone | Droits | Inscription |   |     |          |  |
| M.      | Martin          | Jean   | Reductiggnations |           | 2      | Confirmé    |   | D N | lodifier |  |
| 1 élém  | ent(s) listé(s) |        |                  |           |        |             | « | 1   | »        |  |

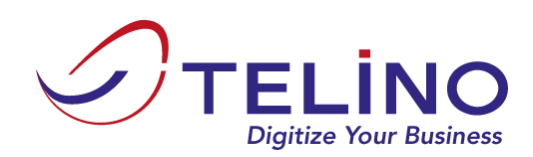

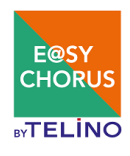

#### 2.3.1 Créer un utilisateur

| Le bouton « Aiouter »  | permet d'afficher le | formulaire de | création d'utilisateur : |
|------------------------|----------------------|---------------|--------------------------|
| Le bouton « rijouter » | permet a americi ic  | ionnaiane ae  | cicution a atmoutcut.    |

| Formulaire de cré                                                                                             | ation d'un utilisateur                                                                                                    |                                                          |                                              |                                             | ×  |  |  |  |
|----------------------------------------------------------------------------------------------------|----------------------------------------------------------------------------------------------------|----------------------------------------------------------|----------------------------------------------|---------------------------------------------|----|--|--|--|
| М. •                                                                                                    | Nom *                                                                                                    | Prés                                                     | nom *                                        |                                             |    |  |  |  |
| Adresse mail *                                                                                                |                                                                                                    | Numéro de télé                                           | éphone                                       |                                             |    |  |  |  |
| Aucun mot de pase<br>L'utilisateur recevra<br>passe de connexion<br>ATTENTION ! La pr<br>destinataire de ce c | se à saisir<br>un email de confirmation puis sera invité à fin<br>océdure de création de compte EasyChorus i<br>ompte afin de lui permettre de finaliser son in:              | aliser la création c<br>lécessite une clef<br>ccription. | de son compte en foi<br>de sécurité que vou: | urnissant son mot de<br>s devrez fournir au |    |  |  |  |
| Les champs indiqués p<br>Compte administrate                                                                  | destinataire de ce compte afin de lui permettre de finaliser son inscription.         Les champs indiqués par une * sont obligatoires         Compte administrateur       Oui |                                                          |                                              |                                             |    |  |  |  |
|                                                                                                    |                                                                                                    |                                                          | Fermer                                       | Créer ce nouveau comp                       | te |  |  |  |

- Un compte administrateur a accès à la totalité des fonctionnalités du site
- Un compte utilisateur simple n'a pas accès au menu « Mon Compte » et à l'achat de crédits.

Une fois le formulaire validé via le bouton « Créer ce nouveau compte » :

- Le nouvel utilisateur va recevoir un mail l'invitant à finaliser son compte. Ce mail contient un lien qui lui permettra de saisir son mot de passe et la clé de sécurité.
- L'administrateur, seul détenteur de la clé de sécurité pour des questions de sécurité doit la fournir à l'utilisateur. Cette clé est disponible :
  - Dans un mail envoyé à l'administrateur lors de la validation du formulaire de création
  - Et dans la liste des utilisateurs, colonne « Inscription » (accessible uniquement par l'administrateur)

| Mes    | utilisateurs     |        |                  |           |        |             |                  |          |
|--------|------------------|--------|------------------|-----------|--------|-------------|------------------|----------|
| + Ajou | ter              |        |                  |           |        |             |                  |          |
| M/Mme  | Nom              | Prénom | Email            | Téléphone | Droits | Inscription |                  |          |
| M.     | Martin           | Jean   | Reduch@gmail.com |           | 2      | Confirmé    | 🗊 N              | Modifier |
| M.     | Test             | Jean   | jean@test.com    |           | 4      | 857098      | 🗊 Modifier 📔 Sup | oprimer  |
| 2 élém | ient(s) listé(s) |        |                  |           |        |             | « 1              | >>       |

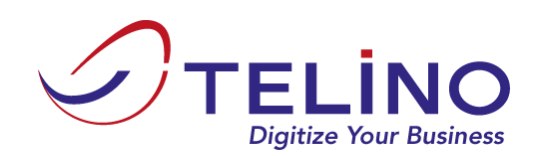

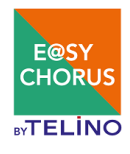

#### **2.3.2** Modifier un utilisateur

Les champs indiqués par une \* sont obligatoires

Oui

Compte administrateur

| ormulaire o  | de mo   | dification d'un utilisate | eur          |
|--------------|---------|---------------------------|--------------|
|              |         | Nom *                     | Prénom *     |
| M.           |         | Test                      | Jean         |
| Numéro de té | éléphor | e                         | Adresse mail |

#### Le bouton « Modifier » permet de modifier un utilisateur :

*Remarque : le mot de passe ne peut être modifié que via le lien « Identifiant ou mot de passe oubliés ? », accessible via le menu « se connecter » :* 

jean@test.com

Fermer

| ldentifiant  | dentitiant               |                      |  |  |
|--------------|--------------------------|----------------------|--|--|
| Mot de passe | Mot de passe             |                      |  |  |
|              | Identifiant ou mo        | t de passe oubliés ? |  |  |
|              | O Annuler 🔒 Se connecter |                      |  |  |

La modification du mot de passe ne peut pas être effectuée depuis ce formulaire.

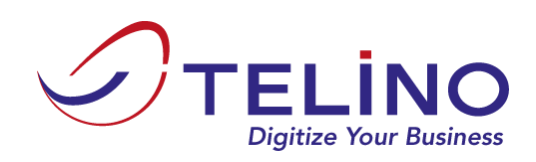

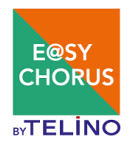

## **2.4** Forfaits

Le menu Mon Compte/Forfaits permet d'afficher l'état de vos forfaits de crédits :

#### Forfait en cours

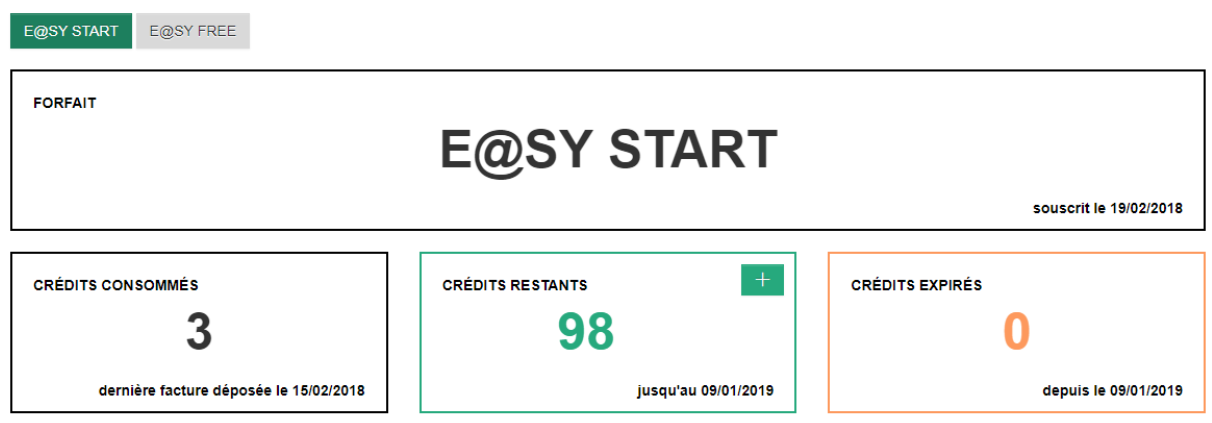

*Remarque : il existe également un compteur de crédits qui s'affiche en bas à gauche de la plupart des pages.* 

Sur ce compteur, le bloc « Crédits restants » totalise la totalité de vos crédits disponibles tous forfaits confondus, le bloc « Crédits en attente de validation » correspond à une estimation du coût en crédits qui seront débités pour les factures que vous avez déposées mais qui n'ont pas encore été traitées.

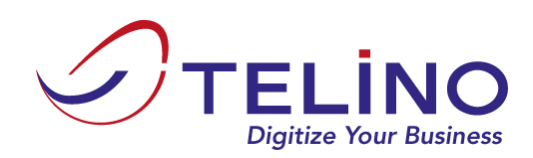

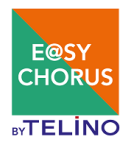

### **2.5** Historique des achats

L'historique des achats de crédits est accessible depuis le menu Mon Compte/Historique des achat :

#### Mon historique d'achat

| ₽ Rechercher                  | Historique des déper | ises de crédits |                         |                                                                     |                     |
|-------------------------------|----------------------|-----------------|-------------------------|---------------------------------------------------------------------|---------------------|
| Libellé du forfait            | Montant HT           | Date d'achat    | Utilisateur             | Coordonnées de facturation                                          |                     |
| E@SY START 10<br>crédits      | 7€00                 | 19/02/2018 14   | :53:52 lionel<br>Bedoch | TELINO 12 RUE DES PETITS RUISSEAUX 91370 VERRIERES LE<br>BUISSON FR | 🖶 Éditer la facture |
| E@SY FREE 5 crédit<br>offerts | ts 0€00              | 19/02/2018 14   | :53:49 lionel<br>Bedoch | TELINO 12 RUE DES PETITS RUISSEAUX 91370 VERRIERES LE<br>BUISSON FR |                     |
| 2 élément(s) listé(           | s)                   |                 |                         |                                                                     | « 1 »               |

C'est depuis cet écran que vous pouvez éditer (enregistrement et impression) vos factures d'achat de crédits.

## 2.6 Mes dépenses de crédits

L'historique des dépenses de crédits est accessible à l'aide du bouton « Historique des dépenses de crédit » de l'historique d'achat :

#### Mes dépenses de crédits

| Historique d'achat    |                |                       |                     |                 |
|-----------------------|----------------|-----------------------|---------------------|-----------------|
| N° facture            | Type facture 😧 | Date de dépôt         | Date de traitement  | Coût en crédits |
| 20150001              | lisible        | 15/11/201615 17:36:37 | 25/11/2016 17:36:37 | 3               |
| FE120145              | lisible        | 27/09/201627 09:55:21 | 09/10/2016 11:55:21 | 1               |
| F160922000073         | peu lisible    | 22/09/201622 18:32:21 | 18/01/2018 18:15:48 | 2               |
| F160922000073         | peu lisible    | 22/09/201622 18:32:21 | 18/01/2018 18:06:03 | 1               |
| F160922000073         | peu lisible    | 22/09/201622 18:32:21 | 18/01/2018 18:08:16 | 2               |
| F160922000073         | peu lisible    | 22/09/201622 18:32:21 | 18/01/2018 18:05:05 | 1               |
| 6 élément(s) listé(s) |                |                       |                     | « 1 »           |

Il s'agit d'un tableau de bord détaillé récapitulatif de votre consommation de crédits de facture. La ligne apparaît dans l'historique à partir du moment où E@SY CHORUS a validé la dépense de crédit (après traitement de la facture). Il se peut qu'après traitement, une facture que vous aviez déclarée comme « lisible » au moment du dépôt soit déclarée par le service E@SY CHORUS comme étant « peu lisible ». Par conséquent, le nombre de crédits débités sera différent de l'estimation et inversement. Ce tableau vous indique vos coûts réels en crédits.

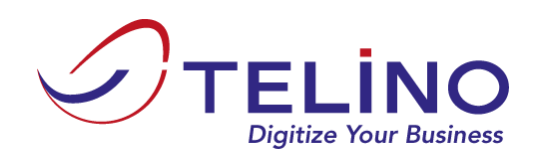

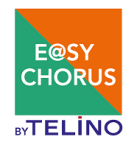

## 2.7 Mes paramètres

Les paramètres de votre espace E@SY CHORUS sont accessibles depuis le menu Mon Compte/Mes paramètres :

## Mes paramètres

| ogin Chorus Pro                              | Mot de passe Chorus Pro |
|----------------------------------------------|-------------------------|
| TECH_xxxxxxxxxx@cpp2017.fr                   |                         |
|                                              |                         |
|                                              |                         |
|                                              |                         |
| de de paiement Chorus par défaut             |                         |
| de de paiement Chorus par défaut             |                         |
| de de paiement Chorus par défaut<br>Virement |                         |

Vous pouvez ici renseigner/modifier l'utilisateur technique Chorus Pro, ainsi que le mode de paiement par défaut renseigné au dépôt de la facture.

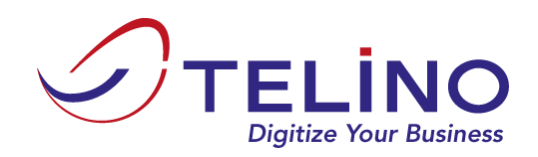

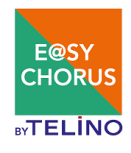

## **3** Acheter des crédits

Vous pouvez acheter des crédits depuis le menu « Tarifs »:

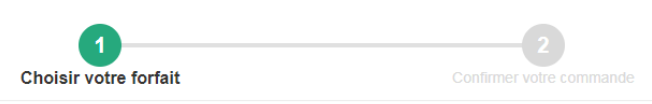

## À CHAQUE BESOIN SON OFFRE !

Des offres flexibles, sans installation, sans engagement et sans surprise !

| E@SY FREE         |  | E@SY START   |                              |
|-------------------|--|--------------|------------------------------|
| 5 crédits offerts |  | 10 crédits   | 7€ soit 0,70€/crédit         |
| DÉJÀ TESTÉ !      |  | 50 crédits   | <b>34€</b> soit 0,68€/crédit |
|                   |  | 150 crédits  | 96€ soit 0,64€/crédit        |
|                   |  | 350 crédits  | 210€ soit 0,60€/crédit       |
|                   |  | 500 crédits  | 285€ soit 0,57€/crédit       |
|                   |  | 1000 crédits | 540€ soit 0,54€/crédit       |
|                   |  | ACHETER      |                              |

Besoin d'une offre sur-mesure ?

CONTACTEZ-NOUS !

## 3.1 Offre E@SY FREE

L'offre E@SY FREE vous permet de tester le service gratuitement : elle met à votre disposition 5 crédits, valides pendant 30 jours.

#### **3.2** OFFRE E@SY START

L'offre E@SY START vous permet d'acheter le nombre de crédits dont vous avez besoin.

Ces crédits sont valides pendant un an. Cependant, chaque fois que vous rachetez des crédits, la validité de vos anciens crédits (expirés ou pas) est à nouveau prolongée d'un an.

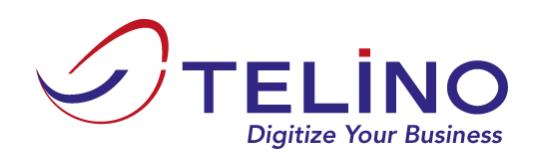

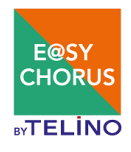

### 3.3 Processus d'achat

Après avoir sélectionné votre forfait, le bouton « Acheter » permet d'afficher l'écran de confirmation :

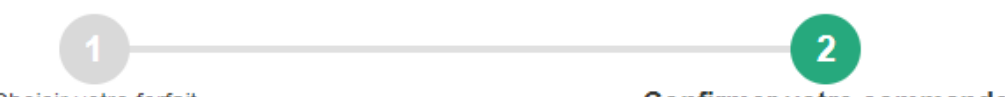

Choisir votre forfait

Confirmer votre commande

|                       | Votre forfait |          |          |           |  |  |  |  |
|-----------------------|---------------|----------|----------|-----------|--|--|--|--|
| Forfait               | Quantité      | Total HT | Taux TVA | Total TTC |  |  |  |  |
| E@SY START 50 crédits | 1             | 34€      | 20%      | 40,80€    |  |  |  |  |

| Vos coordonnées de facturation                                                 |  |  |  |  |  |  |  |
|--------------------------------------------------------------------------------|--|--|--|--|--|--|--|
| Entité                                                                         |  |  |  |  |  |  |  |
| TELINO                                                                         |  |  |  |  |  |  |  |
| Coordonnées<br>12 RUE DES PETITS RUISSEAUX<br>91370 VERRIERES LE BUISSON<br>FR |  |  |  |  |  |  |  |
| Paiement sécurisé Annuler                                                      |  |  |  |  |  |  |  |

Sur cet écran, vous pouvez choisir les coordonnées de facturation parmi vos entités juridiques.

Cependant, les crédits que vous achetez sont valables pour la totalité de vos entités juridiques.

Le bouton « Paiement sécurisé » vous conduit alors sur la page de paiement de notre prestataire monétique :

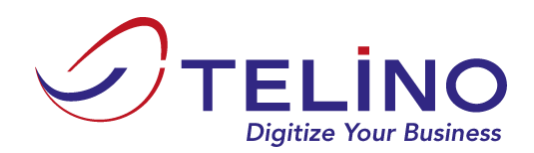

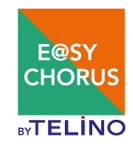

## **Confirmation du paiement**

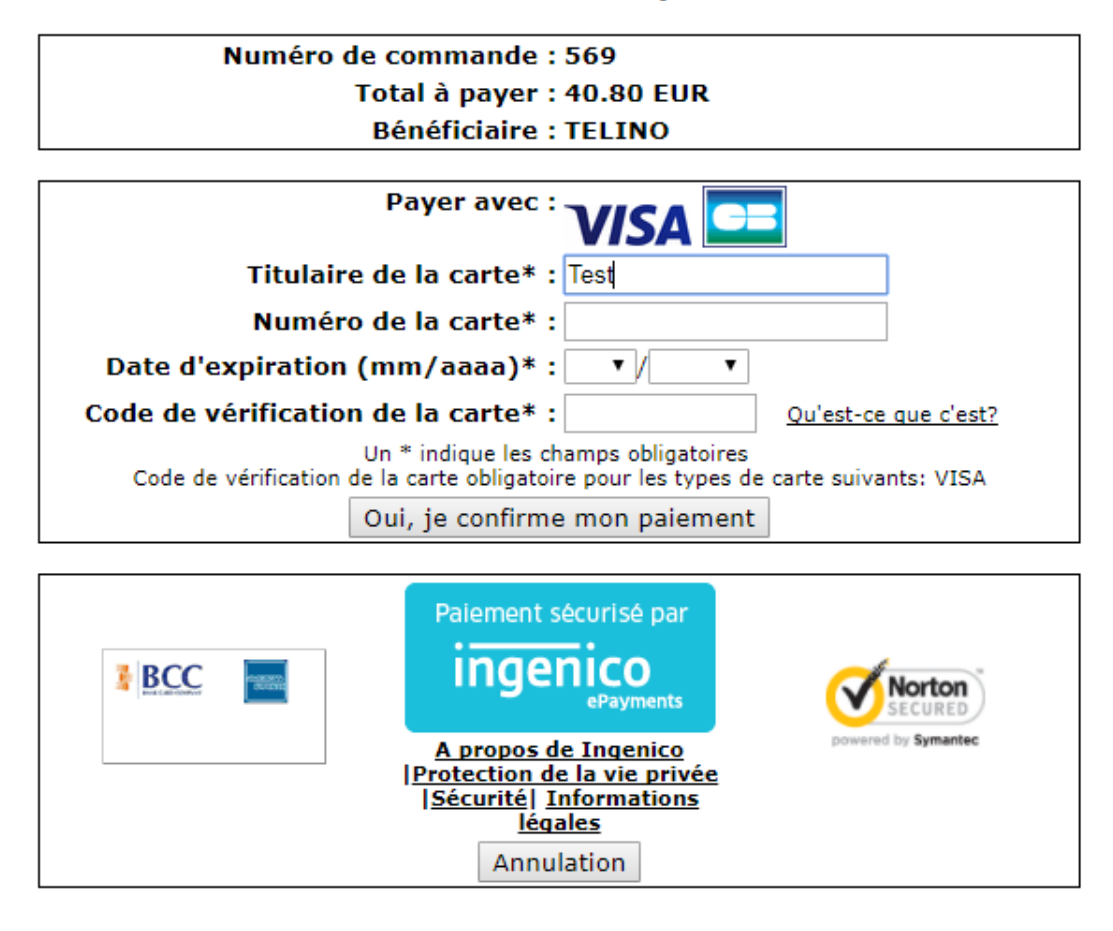

Vous devez alors renseigner les informations de votre carte bancaire pour valider le paiement.

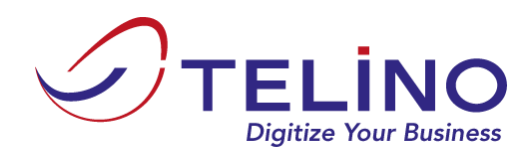

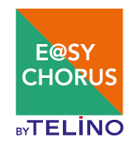

## 4 Rechercher une structure publique

La recherche de structure est accessible via le menu « Préparation facture ».

Cette fonctionnalité a pour but de faciliter la préparation de vos factures en vous communiquant les informations nécessaires à faire figurer sur celles-ci pour que le dépôt vers Chorus Pro soit possible.

Vous pouvez rechercher le destinataire de votre facture de deux façons :

- Via une combinaison des critères suivants :
  - $\circ$   $\;$  Raison sociale ou nom du service
  - $\circ \quad \text{Code postal} \quad$
  - o Ville
- Ou via son numéro de SIRET

| <b>X</b> Fermer                  |                                         |        |                      |
|----------------------------------|-----------------------------------------|--------|----------------------|
| Raison sociale ou nom de service | Icture publique ou d'un service public. | orvice | Donnéos obligatoiros |
| Code postal                      | Nom du service                          | Code   | Donnees obligatoires |
| Ville                            |                                         |        |                      |
| SIRET                            |                                         |        |                      |
| P Rechercher                     |                                         |        |                      |

Le résultat de la recherche se présente de la manière suivante :

| Structure |                |                                                                               | Service                                     | Service            |        |  |  |
|-----------|----------------|-------------------------------------------------------------------------------|---------------------------------------------|--------------------|--------|--|--|
|           | SIRET          | Raison sociale                                                                | Nom du service                              | Code               |        |  |  |
|           | 18591150000014 | CROUS DE LILLE                                                                | CUISINE CENTRALE                            | 1034               | 5      |  |  |
| •         | 18940004700107 | CENTRE REGIONAL OEUVRES UNIV SCOLAIRES RESTAURANT<br>UNIV LES VERGERS CUISINE | Service des factures publiques              | FACTURES_PUBLIQUES |        |  |  |
|           | 19060022100013 | LYCEE PROFESSIONNEL LEON CHIRIS                                               | cuisine centrale lycee CHIRIS               | CC06130            |        |  |  |
|           | 19130036700015 | LYCEE GENERAL ET TECHNOLOGIQUE PERIER                                         | CUISINE CENTRALE PERIER                     | CCPERIER           | s      |  |  |
|           | 19312267800025 | CUISINE CENTRALE DES LYCEES DE TOULOUS                                        | Service des factures publiques              | FACTURES_PUBLIQUES |        |  |  |
|           | 19450782800011 | LYCEE GENERAL ET TECHNOLOGIQUE VOLTAIRE                                       | CUISINE CENTRALE                            | 06E0DEAM           | s et 📧 |  |  |
| •         | 19600082200029 | LYCEE POLYVALENT CHARLES DE GAULLE - LYCEE DES METIERS DE LA RESTAURATION     | Cuisine Centrale                            | СС                 | 6      |  |  |
| •         | 19670078500013 | LYCEE GENERAL ET TECHNOLOGIQUE JEAN MONNET                                    | SERVICE DE RESTAURATION CUISINE JEAN MONNET | RH                 | s et 📧 |  |  |
|           | 19790029300014 | LYCEE GENERAL ET TECHNOLOGIQUE ERNEST PEROCHON                                | CUISINE CENTRALE                            | SERV_STR           | ou 📧   |  |  |
|           | 19820021400015 | LYCEE GENERAL ET TECHNOLOGIQUE BOURDELLE                                      | Service cuisine                             | SERVICE_CUI        | ou 📧   |  |  |
|           | 19920141900017 | LYCEE GENERAL ET TECHNOLOGIQUE JOLIOT-CURIE                                   | Cuisine centrale                            | CC                 |        |  |  |
|           | 19920802600021 | LYCEE GENERAL ET TECHNOLOGIQUE JEAN-PIERRE VERNANT                            | Cuisine                                     | 7                  | ()     |  |  |
|           | 19974019200018 | LYCEE GENERAL ET TECHNOLOGIQUE AMBROISE VOLLARD                               | CUISINE CENTRALE                            | СС                 | 6      |  |  |
|           | 19974145500018 | COLLEGE TITAN                                                                 | CUISINE CENTRALE TITAN                      | СС                 | s      |  |  |
|           | 19974146300012 | LYCEE GENERAL ET TECHNOLOGIQUE BELLEPIERRE                                    | Cuisine centrale                            | CUISINE            | 5      |  |  |
|           | 19974471500012 | LYCEE GENERAL ET TECHNOLOGIQUE AMIRAL PIERRE BOUVET                           | cuisine centrale du lycée amiral bouvet     | 0123456            | (      |  |  |

La colonne « Données obligatoires » indique les données obligatoires attendues par votre destinataire dans Chorus Pro.

Ces données sont représentées de la manière suivante :

- S = le code service est obligatoire
- E = le numéro d'engagement est obligatoire
- S et E = les deux informations sont obligatoires : code service + numéro d'engagement

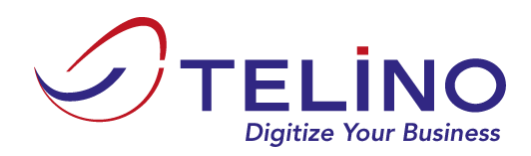

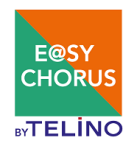

• S ou E = seule l'une des deux informations est obligatoire : code service ou numéro d'engagement

Vous pouvez reprendre le code service depuis le résultat de la recherche.

Le numéro d'engagement doit vous avoir été fourni par le destinataire de la facture.

*Remarque : si le destinataire est un service de l'état et que vous avez renseigné votre utilisateur technique Chorus, nous pouvons vous présenter une liste des engagements valides à la phase de modification de facture (cf § 6.2).* 

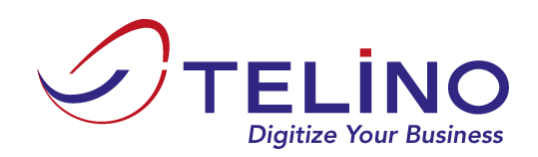

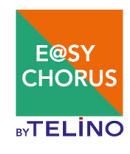

## **5** Déposer une facture

La fonctionnalité de dépôt de factures est accessible depuis le menu Dépôt.

Choisissez tout d'abord le cadre de facturation Chorus des factures que vous vous apprêtez à déposer.

*Remarque : Le cadre de facturation pourra être modifié facture par facture avant validation du dépôt ».* 

| Importation des f               | factures                                                              |
|---------------------------------|-----------------------------------------------------------------------|
| Cadre de facturation par défaut | Facture (dénomination CHORUS: A1)                                     |
|                                 | GLISSEZ VOS FACTURES ICI<br>ou cliquez ici pour les sélectionner      |
|                                 | Coût en crédit après validation: 0<br>Vider la liste Valider l'import |
| 103 crédits restants            | 45 crédits en attente de validation                                   |

*Remarque : Pour l'instant, E@SY CHORUS ne peut traiter que les cadres de facturation A1 (facture simple) et A2 (facture déjà payée). Les autres cadres de facturation seront ajoutés dans un second temps.* 

Vous pouvez glisser/déposer une ou plusieurs factures au format PDF dans la zone « Glissez vos factures ici » :

| Importation des factures                                            |
|---------------------------------------------------------------------|
| Cadre de facturation par défaut Facture (dénomination CHORUS: A1)   |
| GLISSEZ VOS FACTURES ICI<br>ou cliquez ici pour les sélectionner    |
| Coût en crédit après validation: 0<br>Vider la liste Vider filmport |
| 103 crédits restants 45 crédits en attente de validation            |

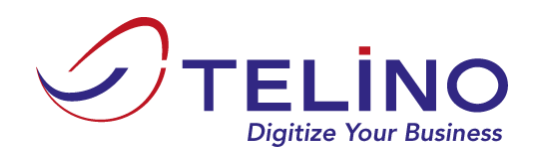

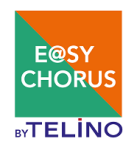

#### Les factures apparaissent alors dans la liste sous la zone Glisser/Déposer :

#### Importation des factures

| Cadre de facturation | Part défaut Facture (dénomination CHORUS: A1)                                                                                   |
|----------------------|----------------------------------------------------------------------------------------------------|
|                      | GLISSEZ VOS FACTURES ICI<br>ou cliquez ici pour les sélectionner                                                                |
|                      | Coût en crédit après validation: 1<br>model.pdf (61.74 Ko) (± 100%) + Pièces jointes Facture lisible • • Facture • Virement • • |
|                      | Vider la liste  Vider l'import                                                                                                  |
| 103 crédits res      | stants 45 crédits en attente de validation                                                                                      |

Pour chaque facture de la liste, vous pouvez ajouter une ou plusieurs pièces jointes à l'aide du bouton « Pièces jointes » :

| Ajout de pièces jointes                                                | ×    |
|------------------------------------------------------------------------|------|
| GLISSEZ VOS PIECES JOINTES ICI<br>ou cliquez ici pour les sélectionner |      |
| test_pj.txt (4) ( <b>1</b> 00%) 💥                                      |      |
| Vider la liste 🗸 Val                                                   | ider |

Sur la fenêtre d'ajout de pièces jointes, le bouton « Valider » permet de revenir à la liste des factures en validant l'association des pièces jointes à votre facture :

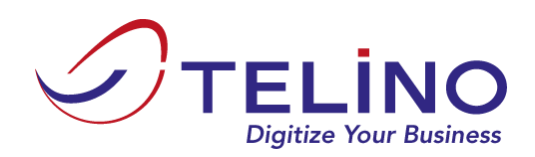

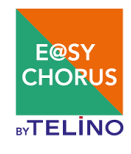

#### Importation des factures

| Cadre de facturation par défaut | Facture (dénomination CHORUS: A1) | ,                                  |
|---------------------------------|-----------------------------------|------------------------------------|
|                                 | GLISSEZ VOS                       | FACTURES ICI                       |
|                                 | ou cliquez ici p                  | ur les sélectionner                |
|                                 |                                   |                                    |
|                                 |                                   | Coût en crédit après validation: 1 |

| 171116 FA1700    | 0704.pdf (24.97 Ko) ( <b>1 100%</b> ) | + Pièces jointes (1) | Facture lisible | • 0 | Facture | Ŧ | Virement       | •                  |
|------------------|---------------------------------------|----------------------|-----------------|-----|---------|---|----------------|--------------------|
|                  |                                       |                      |                 |     |         |   | Vider la liste | ✓ Valider l'import |
| crédits restants | 1 crédit en attente de                | e validation         |                 |     |         |   |                |                    |

## Pour chaque facture de la liste, vous devez vérifier et éventuellement modifier les informations suivantes :

- Facture lisible/peu lisible : cela déterminera le coût en crédit de la facture (1 ou 2 crédit). E@SY CHORUS se réserve le droit après traitement de la facture de modifier cette valeur si nous constatons qu'elle a été mal positionnée.
- **Cadre de facturation :** pour chaque facture, il est possible de définir un cadre de facturation différent de la valeur par défaut présentée en tête de l'écran.
- Mode de paiement Chorus : il s'agit du mode de paiement du destinataire, tel qu'il est présenté sur la facture déposée et devant faire partie de la liste des modes de paiement acceptés par Chorus. Par défaut, cette valeur est renseignée avec le mode de paiement indiqué à la création de votre compte E@SY CHORUS (ou indiqué sur la page « Mes paramètres »).

#### Explication sur facture lisible/peu lisible :

1 crédit = Facture lisible : une facture au format PDF nativement électronique ou numérisée dont les caractères sont parfaitement lisibles par le module de reconnaissance.

2 crédits = 1 Facture peu lisible : une facture numérisée ou manuscrite dont les caractères ne sont pas automatiquement reconnus par l'outil. Ces 2 types de factures nécessitent donc une intervention manuelle humaine pour ressaisir les caractères afin d'en permettre le traitement.

Une fois cette opération effectuée, vous devez valider l'import des factures et de leurs pièces jointes à l'aide du bouton « Valider l'import ». Le message suivant doit s'afficher :

#### Envoi des fichiers

Les fichiers ont été correctement transmis et sont en attente de traitement.

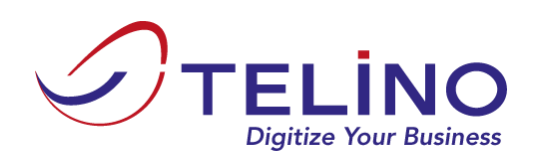

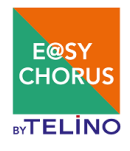

## **6** Suivre mes factures

Le suivi des factures est accessible via le menu « Suivi » :

#### Mes factures

| T Filter Q Recherche avancée                          |                     |               |                     |                    |               |          |                     | <b>▲</b> 17 🗢 273       | <b>X</b> 0 <b>V</b> |
|-------------------------------------------------------|---------------------|---------------|---------------------|--------------------|---------------|----------|---------------------|-------------------------|---------------------|
| Fichier                                               | Date de dépôt       | Numéro        | Date de facture     | Destinataire       | ¢ Montant TTC | Déposant | Date MAJ            | Statut                  |                     |
| test_easychorus.pdf                                   | 27/09/2016 09:55:20 | FC120145      | 25/05/2013 09:32:32 | Ville GDA          | 778.08        |          | 15/02/2018 09:37:26 | Facture a générer       | 🎍 Consulter         |
| I201600341_20160704165722_M0613CD_006_Patch 1.pdf     | 26/09/2016 13:39:13 | F161004000002 | 10/10/2017 12:22:05 | COLLEGE TITAN      | 110           |          | 15/02/2018 12:22:38 | Facture a générer       | 🎍 Consulter         |
| I201600341_20160704165722_M0613CD_001pdf              | 26/09/2016 13:32:31 | F160926000020 | 26/09/2016 12:22:53 | SERVICES DE L'ETAT | 142.95        |          | 15/02/2018 12:22:55 | Facture a générer       | 🎝 Consulter         |
| NM160920000001_20160704165722_M0613CD_006_Patch 1.pdf | 23/09/2016 11:24:58 | F160923000022 | 23/09/2016 15:50:04 | BEAUCE LA ROMAINE  | 105           |          | 19/02/2018 15:50:06 | Facture a générer       | 🎝 Consulter         |
| NM160920000001_20160704165722_M0613CD_007_Patch 1.pdf | 23/09/2016 11:24:58 | F160923000023 | 23/09/2016 15:01:06 | SERVICES DE L'ETAT | 0             |          | 29/01/2018 15:03:47 | Une annexe est ajoutée. | D Modifier          |
| NM160920000001_20160704165722_M0613CD_001pdf          | 23/09/2016 11:24:57 | F160923000021 | 23/09/2016 14:09:47 | MAIRIE DE KOUNGOU  | 0             |          | 29/01/2018 14:09:56 | Une annexe est ajoutée. | D Modifier          |
| NN160922000001_20160704165722_M0613CD_006_Patch 1.pdf | 23/09/2016 11:22:20 |               |                     |                    |               |          | 23/09/2016 11:23:20 | Erreur de traitement    |                     |
| NN160922000001_20160704165722_M0613CD_001pdf          | 23/09/2016 11:22:19 |               |                     |                    |               |          | 23/09/2016 11:23:19 | Erreur de traitement    |                     |
| NM160920000001_20160704165722_M0613CD_007_Patch 1.pdf | 23/09/2016 11:13:05 | F160923000016 | 23/09/2016 11:28:32 | MAIRIE DE KOUNGOU  | 0             |          | 29/01/2018 14:11:16 | Une annexe est ajoutée. | D Modifier          |
| NM160920000001_20160704165722_M0613CD_006_Patch 1.pdf | 23/09/2016 11:13:04 | F160923000015 | 23/09/2016 17:19:38 | HAUTS DE BIENNE    | 0             |          | 29/01/2018 14:12:56 | Une annexe est ajoutée. | D Modifier          |
| NM160920000001_20160704165722_M0613CD_001pdf          | 23/09/2016 11:13:03 | F160923000014 | 23/09/2016 00:00:00 | Ville GDA          | 0             |          | 29/01/2018 15:16:55 | Une annexe est ajoutée. | 🎝 Consulter         |
| NM160920000001_20160704165722_M0613CD_006_Patch 1.pdf | 23/09/2016 11:00:28 | F160923000012 | 23/09/2016 16:07:06 | SERVICES DE L'ETAT | 0             |          | 29/01/2018 16:07:15 | Une annexe est ajoutée. | D Modifier          |
| NM160920000001_20160704165722_M0613CD_007_Patch 1.pdf | 23/09/2016 11:00:28 | F160923000013 | 23/09/2016 16:10:42 | SERVICES DE L'ETAT | 0             |          | 29/01/2018 16:13:46 | Une annexe est ajoutée. | D Modifier          |
| NM160920000001_20160704165722_M0613CD_001pdf          | 23/09/2016 11:00:26 | F160923000011 | 23/09/2016 16:16:05 | SERVICES DE L'ETAT | 0             |          | 29/01/2018 16:16:27 | Une annexe est ajoutée. | D Modifier          |
| 290 élément(s) listé(s)                               |                     |               |                     |                    |               |          | « 1                 | 3 4 5 6 7               | 21 ×                |

L'écran présente les indicateurs suivants :

: Il s'agit des factures que vous devez modifier. Cela peut correspondre à deux cas différents :

- Après traitement par E@SY CHORUS, nous avons déterminé que nous ne pouvions pas lire la totalité des informations obligatoires de cette facture : vous devez donc la compléter.
- La facture a été envoyée à Chorus Pro, mais a été rejetée par Chorus Pro. Il faut donc la modifier pour qu'elle puisse être acceptée. Le motif du rejet est spécifié avant que vous sachiez précisément quoi corriger.

#### 🌣 274

: Il s'agit des factures en cours de traitement, soit côté E@SY CHORUS, soit côté Chorus Pro. Vous n'avez pas d'action à faire sur cette facture.

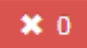

: Il s'agit des factures qui ont été définitivement rejetées par Chorus Pro ou le destinataire.

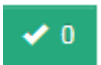

: Il s'agit des factures acceptées par Chorus Pro et validées par le destinataire.

Il est possible de cliquer sur un des indicateurs afin de filtrer la liste des factures.

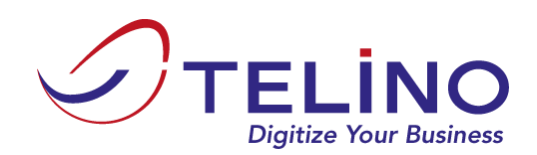

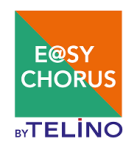

#### **6.1** Consulter une facture

Une facture qui n'appartient pas à la liste des factures à modifier (<sup>117</sup>) et qui a pu être traitée par E@SY CHORUS (c'est-à-dire qui ne vient pas d'être juste déposée) est consultable : le bouton « Consulter » apparaît alors sur la ligne de la facture.

Cliquer sur le bouton « Consulter » permet l'affichage du détail de la facture :

| statt Commentaire   facture a générer   reformations générales   informations générales   informations destinataire   informations entité émetrice   VA   Aontants   téréences bancaires     informations sentité émetrice     Mortants     téréences bancaires     Informations entité émetrice     téréences bancaires     téréences bancaires     Informations entité émetrice     Commentaires     téréences bancaires     Informations entité émetrice     Téréences bancaires     Informations entité émetrice     Commentaires     téréences bancaires     Informations entité émetrice     Téreence     téréences bancaires     téréences bancaires     téréences bancaires     téréences bancaires     téréences dout de la factor de la factor de                                                                                                    | nsultation de la facture                            |             |                                                                                                    |                                                                                                    |             |
|----------------------------------------------------------------------------------------------------|-----------------------------------------------------|-------------|----------------------------------------------------------------------------------------------------|----------------------------------------------------------------------------------------------------|-------------|
| Statut       Commentaire         Facture a générer       Commentaire         normations générales       Commentaire         normations destinataire       Commentaire         normations entilé émettrice       Commentaire         VA       Contractions destinataire         Références bancaires       Contractions         Names       Contractions         Numers       Contractions         Contractions       Contractions         Numers       Contractions         Numers       Contractions         Numers       Contractions         Contractions       Contractions         Contractions       Contractions         Contractions       Contractions         Contractions       Contractions         Contractions       Contractions         Contractions       Contractions         Contractions       Contractions         Contractions       Contractions         Contractions       Contractions         Contractions       Contractions         Contractions       Contractions         Contractions       Contractions         Contractions       Contractions         Contractions       Contratins    <                                                                                                    | Informations de statut                              |             |                                                                                                    |                                                                                                    |             |
| Informations générales       Informations générales         Informations générales       Informations destinataire         Informations entilé émettrice       Informations entilé émettrice         Informations entilé émettrice       Informations entilé émettrice         Informations entilé émettrice       Informations entilé émettrice         Informations entilé émettrice       Informations entilé émettrice         Informations entilé émettrice       Informations conductions bancaires I         Informations entilé émettrice       Informations conductions bancaires I         Informations entilé émettrice       Informations conductions bancaires I         Informations entilé émettrice       Informations conductions bancaires I         Informations entilé émettrice       Informations conductions bancaires I         Informations entilé émettrice       Informations conductions bancaires I         Informations entilé émettrice       Informations conductions bancaires I         Informations entilé émettrice       Informations conductions bancaires I         Informations entilé émettrice       Informations conductions bancaires I         Informations entilé émettrice       Informations conductions bancaires I         Informations entilé émettrice       Informations conductions bancaires II         Informations entilé émettrice       Informations conductis bancaires III                                                                                                    | Statut<br>Facture a générer                         | Commentaire | TELINO<br>TELINO<br>TACIO ES GODETS                                                                                                    | e-Business Integr@<br>Facture en EUR N°: FC120145                                                                                                  | <u>tion</u> |
| Informations entité émettrice       Ville de TEST       12 rue des petits ruisseaux         VA       Ville de TEST       12 rue des petits ruisseaux         Aontants       Ville de TEST       12 rue des petits ruisseaux         Montants       Ville de TEST       12 rue des petits ruisseaux         Montants       Ville de TEST       12 rue des petits ruisseaux         Montants       Ville de TEST       12 rue des petits ruisseaux         Montants       Ville de TEST       12 rue des petits ruisseaux         Montants       Ville de TEST       12 rue des petits ruisseaux         Minexes       Ville de TEST       12 rue des petits ruisseaux         Minexes       Ville de TEST       12 rue des petits ruisseaux         Minexes       Ville de TEST       12 rue des petits ruisseaux         Ville de TEST       12 rue des petits ruisseaux       2 rue des petits ruisseaux         Minexes       Ville de TEST       12 rue des petits ruisseaux       2 rue des petits ruisseaux         Ville de TEST       12 rue des petits ruisseaux       2 rue des petits ruisseaux       2 rue des petits ruisseaux         Minexes       Ville de TEST       12 rue des petits ruisseaux       2 rue des petits ruisseaux       2 rue des petits ruisseaux         Ville de TEST       10 rue des rue des petits ruisseaux                                                                                                    | informations générales<br>Informations destinataire | ~<br>~      | True DES PETITS RUISSEAUX           91370         VERRIERES LE BUISSON           Tél         11 69 53 68 69           Fáx         01 69 53 68 69           Mail         contact@telino.fr                                                                                                    | DATE         CLIENT         PAGE           25652013         27101         1                                                                        | ]           |
| NA         Mode be Redukterr         EchAnce         NM CEE : F070335187843           Annants         REGLEMENT A RECEPTION DE FACTURE         25050313         Vid CEE :           Références bancaires         Vid NITEVIEUS Asistance-Miniatriance         1.00         650.57         0.00         650.57         1           Numexes         - Contraid GOLD -         - Deriode: du 01012012 au         - Ontraid GOLD -         - Deriode: du 01012012 au         - Deriode: du 01012012 au         - Deriode: du 01012012 au                                                                                                    | nformations entité émettrice                        | v           | Capital :: 57 000 Euros<br>R.C.S : 335 167 S.R.C.S. EVRY<br>I! Attention nouvelles coordonnées bancaires !!<br>DOMICILIATIVE BANCATE HSIC<br>Code Banya 3006 - Cole glucht doct<br>Code Banya 3006 - Cole glucht doct<br>Compter / 64230661 - Ce R BI 17<br>18 BAN FR 3 305 000 426 4239 668 187 | Ville de TEST<br>12 rue des petits ruisseaux<br>2ème étage<br>91370 Verrières-Le-Buisson                                                           |             |
| tortants         REGLEMENT A RECEPTION DE FACTURE         2505/2013         Vitil CEE :           Références         Watching Mr 13A3/202041         Références : Watching Mr 13A3/202041           Références         DÉSIONATION         QUANTITÉ         P.U., HT         N. REM         REMISE HT         MONTANT HT         TVA           MAINTENELLOS         Assistance-Maintenance         1.00         650.37         0.00         650.37         1           MUNTENELLOS         - Contral GOLD -         - Contral GOLD -         - Contral GOLD -         - Detride: du 0101/2012 au         - Detride: du 0101/2012 au         - Detride: du 0101/2012 au         - Detride: du 0101/2012 au         - Detride: du 0101/2012 au         - Detride: du 0101/2012 au         - Detride: du 0101/2012 au         - Detride: du 0101/2012 au         - Detride: du 0101/2012 au         - Detride: du 0101/2012 au         - Detride: du 0101/2012 au         - Detride: du 01/01/2012 au         - Detride: du 01/01/2012 au         - Detride: d | VA                                                  | ~           | MODE DE RÈGLEMENT                                                                                                    | ECHÉANCE NId CEE : FR76335187563                                                                                                    |             |
| Néférences bancaires         DESIGNATION         QUANTIÉ         P.U. HT         % REM         REMISE HT         MONTANT HT         TVA           MARTENTEUGA         Anitations, Minimuno         1.00         600.07         1         0.00         600.07         1           MARTENTEUGA         Contral GOLD         -Contral GOLD         -Contral GOLD                                                                                                    | fontants                                            | *           | REGLEMENT A RECEPTION DE FACTURE<br>Références : V/Ref: Commande N* 13AS42/02-041                                                                                                    | 25/05/2013 V/Id CEE :                                                                                                    |             |
| Innexes Contral GOLD - Contral GOLD - Periode: du 01/01/2012 au                                                                                                    | Références bancaires                                | ×           | RÉFÉRENCE DÉSIGNATION<br>MAINTENTELIOS<br>Progiciel TELIOS                                                                                                    | QUANTITÉ         P.U. HT         % REM         REMISE HT         MONTANT HT           1.00         650.57         0.00         0.00         650.57 | 1<br>1      |
|                                                                                                    | Annexes                                             | ×.          | Période : du 01/01/2012 au                                                                                                    |                                                                                                    |             |
|                                                                                                    |                                                     |             |                                                                                                    |                                                                                                    |             |
|                                                                                                    |                                                     |             |                                                                                                    |                                                                                                    |             |

La partie gauche reprend les informations automatiquement détectées lors du traitement de la facture ou saisies à la modification de facture ; la partie droite présente l'image de la facture.

Chacun des blocs de la partie gauche peut être déplié afin de voir le détail des données. Par exemple, avec le bloc « Informations destinataires » :

| Informations destinataire          |                        | ^ |
|------------------------------------|------------------------|---|
| SIRET de la structure destinataire | Structure destinataire |   |
| 21270375500018                     | Ville GDA              |   |
| Service destinataire               | Numéro d'engagement    |   |
|                                    | Numéro de marché       |   |
|                                    |                        |   |

Il est possible de télécharger la facture via la partie de droite, vous pouvez également télécharger les pièces jointes via le bloc « Annexes ».

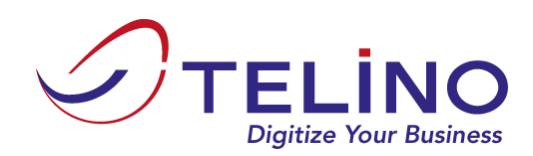

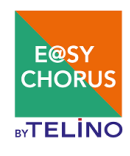

#### **6.2** Modifier une facture

Une facture qui appartient à la liste des factures à modifier (<sup>217</sup>) doit être modifiée : le bouton « Modifier » apparaît alors sur la ligne.

Cliquer sur le bouton « Modifier » permet d'afficher le détail de la facture, ainsi qu'un message indiquant le(s) champ(s) à corriger :

| Solution • Compte • Dépôt Survi Achat Co | ntact Rechercher une structure   |   | <br>× | Mises à jour requises<br>Le numéro de SIRET du destinataire n'est pas<br>conforme |
|------------------------------------------|----------------------------------|---|-------|-----------------------------------------------------------------------------------|
| Formulaire de modification de facture    |                                  |   | <br>- | × × · ·                                                                           |
| Informations de statut                   |                                  |   |       | 2 Mod                                                                             |
| Statut<br>Facture a générer              | Commentaire                      |   |       | C Mad                                                                             |
| Informations générales                   |                                  | ~ |       | I Moo                                                                             |
| Informations destinataire                |                                  | ^ |       | E Mar                                                                             |
| SIRET de la structure destinataire       | Structure destinataire Ville GDA |   |       |                                                                                   |
| Service destinataire                     | Numéro d'engagement              |   |       | C Mod                                                                             |
| P Rechercher une structure ou un service | Numéro de marché                 |   |       | 2. Mod                                                                            |
| Informations entité émettrice            |                                  | ~ |       | 2 >                                                                               |

Les champs à corriger sont indiqués en rouge et le bloc correspondant est déplié.

Dans le bloc « Informations destinataire » :

- Le bouton « Rechercher une structure destinataire » permet de lancer une recherche de structure comme au paragraphe 4. Le fait de cliquer sur la ligne souhaitée dans le résultat de la recherche viendra remplir automatiquement les champs du bloc (mis à part le numéro d'engagement et le numéro de marché)
- Si le destinataire est un service de l'Etat et que vous avez renseigné votre utilisateur technique, le bouton « Rechercher l'engagement » est alors disponible :

| SIRET de la structure destinataire       | Structure destinataire |  |
|------------------------------------------|------------------------|--|
| 11000201100044                           | SERVICES DE L'ETAT     |  |
| Service destinataire                     | Numéro d'engagement    |  |
| D0410U5035                               |                        |  |
| P Rechercher une structure ou un service | Numéro de marché       |  |
| 0 Decharcher l'engagement                |                        |  |

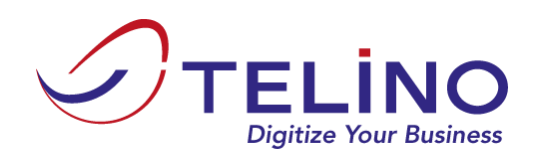

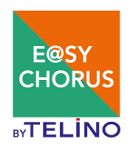

Ce bouton permet une recherche des engagements de l'Etat valides côté Chorus Pro. Il vous suffit de cliquer sur la ligne de l'engagement correspondant dans la liste pour venir renseigner le champ « Numéro d'engagement ».

Au pied du formulaire de modification de facture se trouve les trois boutons suivants :

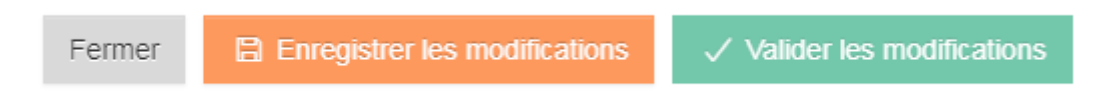

- Fermer : permet de retourner à la liste des factures sans enregistrer les modifications
- Enregistrer les modifications : permet d'enregistrer les modifications.
- Valider les modifications : ce bouton n'est accessible que si tous les champs ont été correctement renseignés. Cela permet de redonner la main à E@SY CHORUS pour l'envoi de la facture vers Chorus Pro.